chaïcien superieur en projet ficien superieur en recherch aniste de systeme d'informa mestre/webmaster

industries

des

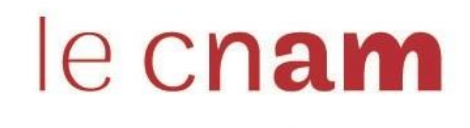

droite) pour créer un

mur.

Add an attachment

CLOSE

Créer un mur collaboratif avec Padlet

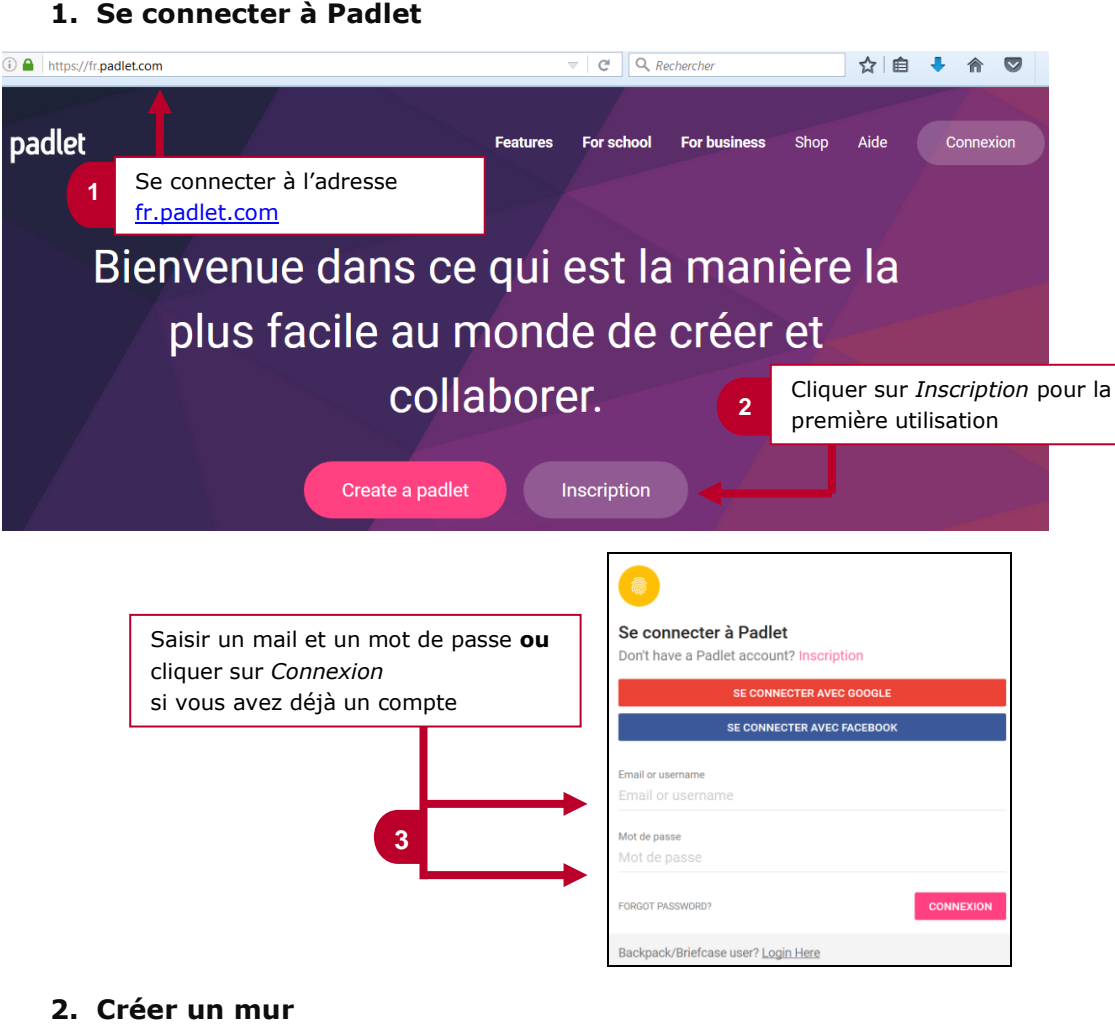

logistiques

ocess

ivo

risques d'entreprise

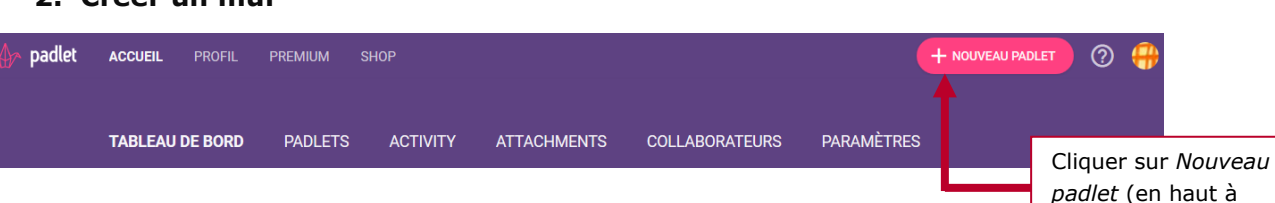

## 3. Ecrire des publications sur le mur

## 🕀 Hélène 🔹 5 minutes

## Veille collaborative

Partage de veille sur les thèmes abordés du cours

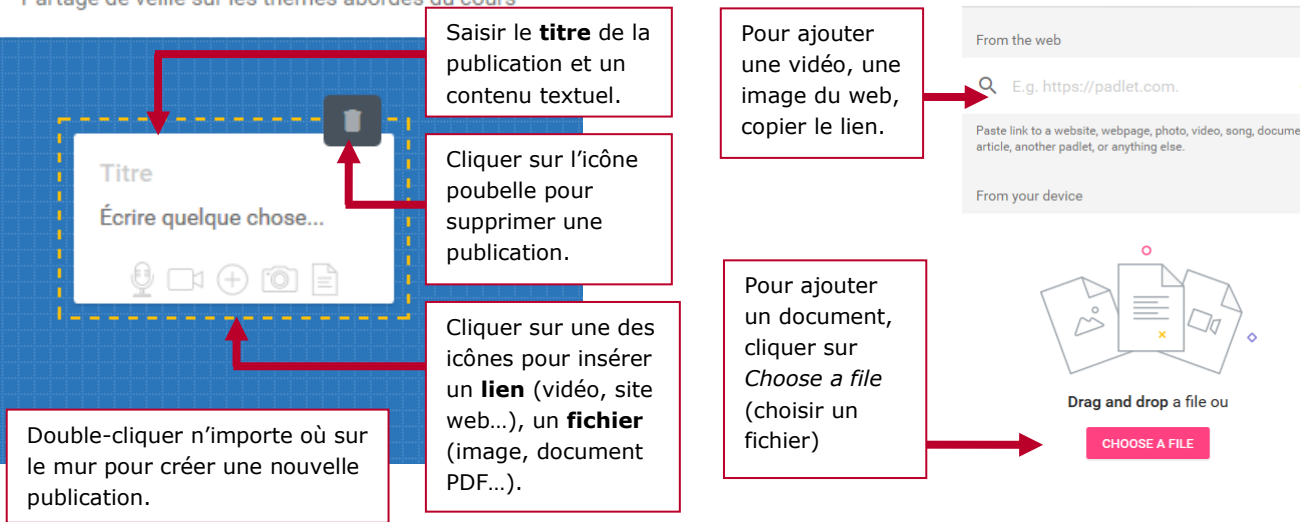

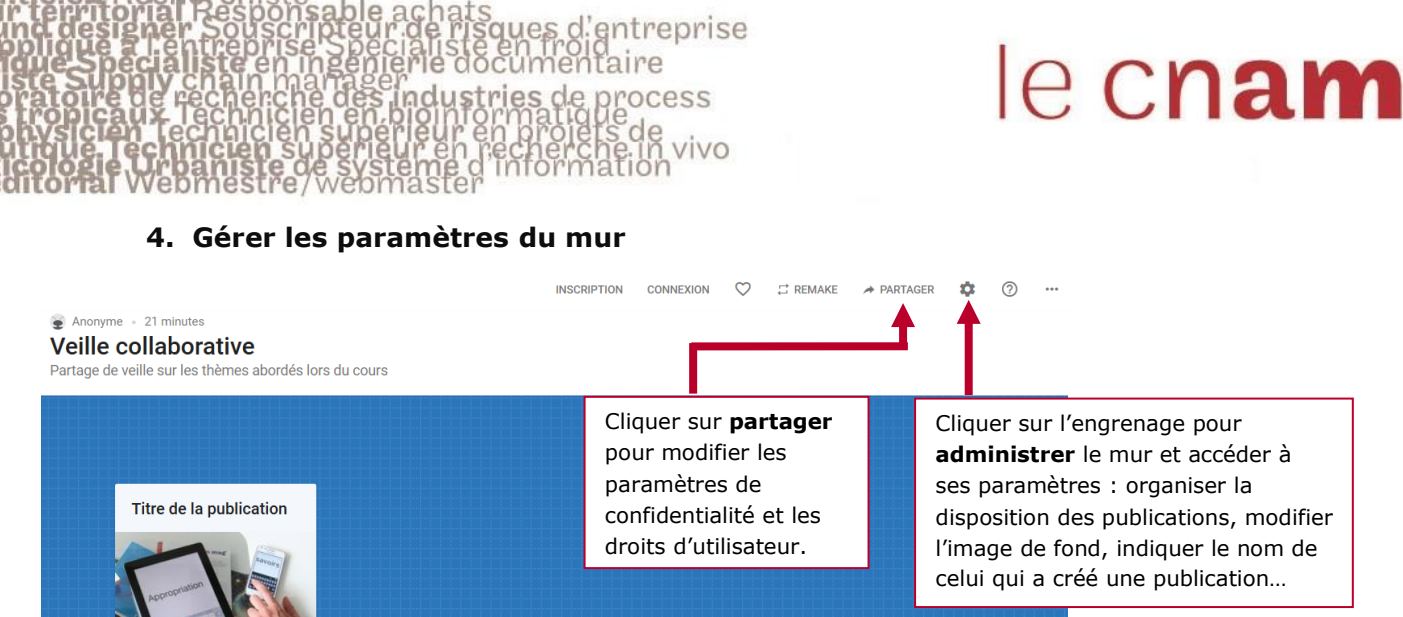

operations logistiques

## 5. Administrer le mur (icône engrenage)

Le Cnam - Living Lab Sofa Le Laboratoire des usages so

¥

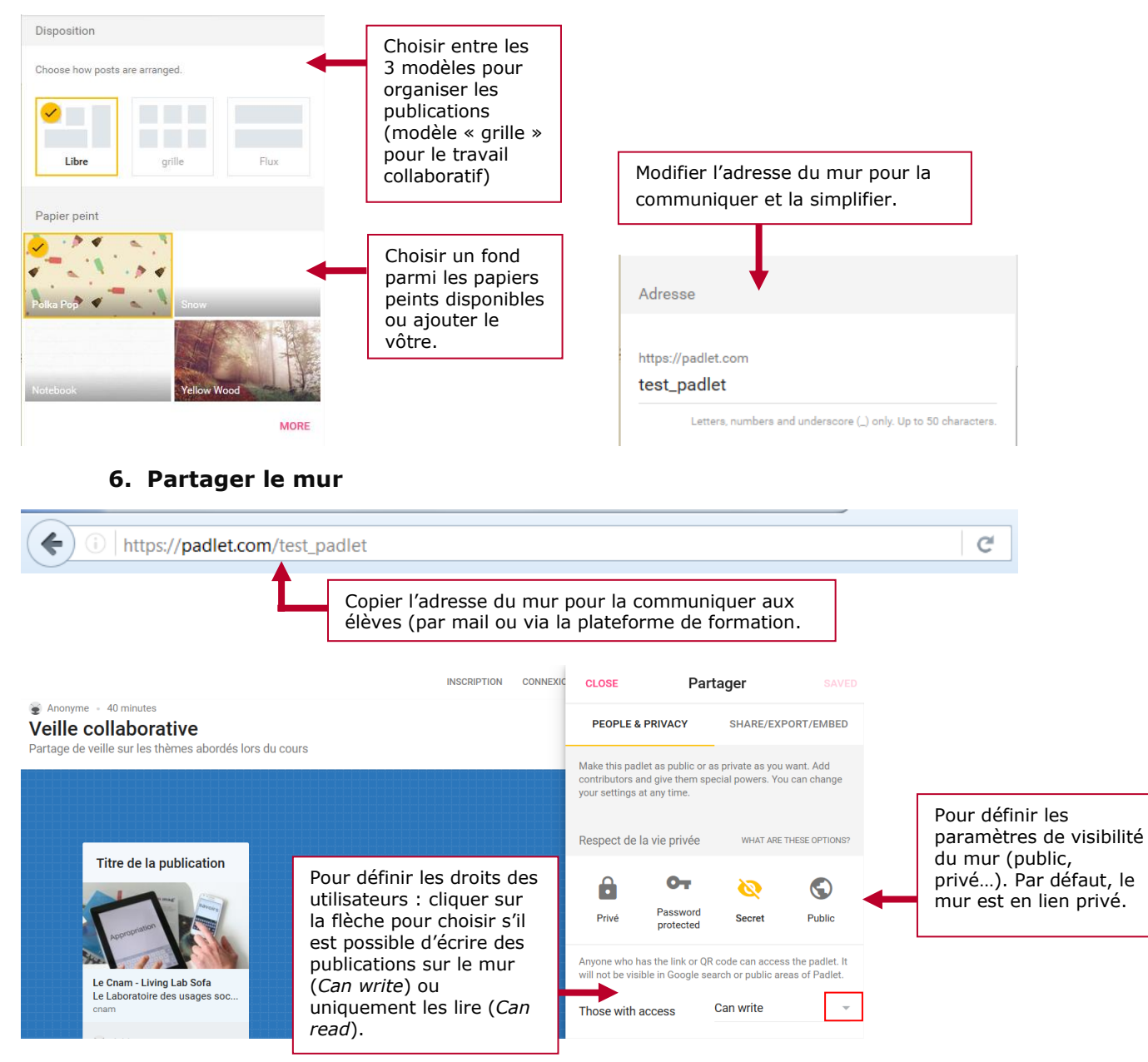